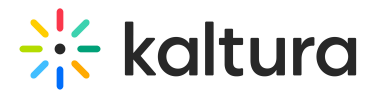

# **Delete entries**

Last Modified on 06/27/2025 3:33 pm IDT

### This article is designated for administrators.

You can easily delete one or multiple entries that you uploaded to the KMC. If you'd like to replace an entry, visit our article How to replace media in KMC.

1. Log into your KMC.

The **Entries** page displays by default.

| CONTENT STUDIO ANALYTICS S | ervices dashboard + Create                                 |            |            |                  |             |           |        | iio 🗅 🔅             | Я 🕲 н  |
|----------------------------|------------------------------------------------------------|------------|------------|------------------|-------------|-----------|--------|---------------------|--------|
| ENTRIES DOCUMENTS MODERA   | TION ROOMS PLAYLISTS SYNDICATION CATEGORIES                |            |            |                  |             |           |        | UPLOAD CONTROL BULK | UPLOAD |
| 155 Entries                |                                                            | Q Searc    | :h Entries | <b>0</b>         | E Filter Ca | ategories | ~ 🝸 Re | efine v Export      | 0      |
| Thumbnail Name             |                                                            | ID         | Туре       | Created On 🗸     | Duration    | Plays     | Status |                     |        |
| Thumbnail_Sp               | ace_Blue                                                   | 0_26idjxk6 | in         | 06/26/2025 10:22 | 00:00       | 0         | Ready  | + Create with AI    |        |
| DIY CL                     |                                                            | 0_2c46l4jc | eg         | 06/26/2025 10:22 | N/A         | 0         | Ready  | ↓ Create with AI    |        |
| Quiz 2 - Marir             | e Conservation: From Protected Areas to Species Extinction | 0_retdng1i | D          | 06/26/2025 08:45 | 01:56       | 0         | Ready  | Create with AI      |        |
| Shifting Basel             | ines in Marine Conservation: Challenges and Perceptions    | 0_bbh1bm61 | 0          | 06/26/2025 08:39 | 01:22       | 0         | Ready  | + Create with AI    |        |

- Check the checkbox(es) next to the entry(ies) you want to delete.
  The trash can icon displays at the top of the table.
- 3. Click the trash can icon.

| 368 | Bentries • 4 Sel | ected            | More Actions | ~              | Cancel           |          |       |      |
|-----|------------------|------------------|--------------|----------------|------------------|----------|-------|------|
|     | Thumbnail        | Name             | ID           | Туре           | Created On 🗸     | Duration | Plays | Stat |
|     | d a b            | shortend version | 1_jvgfewt2   |                | 12/20/2023 11:33 | 39:26    | 0     | Rea  |
|     |                  | Sphinx - JAK     | 1_9pa2uq7g   |                | 12/19/2023 18:08 | 03:05    | 2     | Rea  |
|     |                  | Test             | 1_lretk59w   | ц <sup>т</sup> | 12/19/2023 17:41 | N/A      | 0     | Rea  |
|     |                  | success happy    | 1_1xmqtlvv   |                | 12/19/2023 17:37 | 00:00    | 0     | Rea  |

A confirmation message displays: *Are you sure you want to delete the selected entries?* [*entries*] *Please note: these entries will be permanently deleted from your account.* 

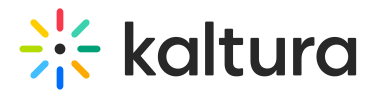

## **Delete Entries**

Are you sure you want to delete the selected entries? 1: success happy woman pink (1) 2: Test 3: Sphinx - JAK | @RFM\_NCM 4: shortend version Please note: these entries will be permanently deleted from your account.

Yes No

### 4. Click Yes (or No).

## •

Deleting multiple entries is limited to a maximum of 35 calls per 10 seconds. When exceeding this amount, you will be prompted with a BaseEntry. Delete API error "Entries are not deleting".